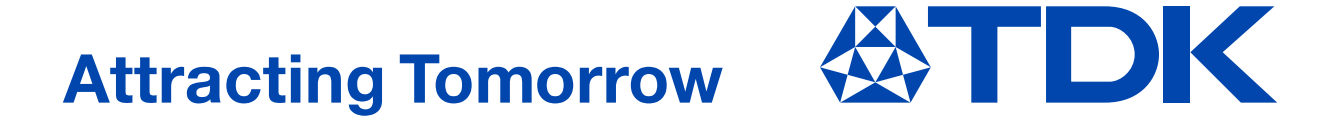

# Keysight PathWave ADS用电子元件模型

ver. 2022.07

TDK Corporation Electronic Components Business Company Marketing Strategy Group Products & Application Collaboration July 1, 2022

注意事项

#### •数据的适用范围

本库中记载的数据是温度为25℃,无直流偏置(DC偏置模型、直流重叠模型除外)且小振幅动作时的代表值。因 此,如果与该条件差异较大时,则可能无法得到准确结果。

#### • TDK模拟模型使用条件

(1)模拟模型的记载内容

本模拟模型的记载内容为参考值。产品的详细特性请参考交货规格书。

(2)免责声明

对于因本模拟模型信息引起的损失等,TDK株式会社及子公司概不负责。

(3)版权、禁止擅自转载

本模拟模型的版权均属于TDK-EPC株式会社所有。在未获得许可的情况下,禁止再次发布及转载本模拟模型。 (4)改良通知

本模拟模型的记载内容可能因改良等原因在未进行通知的情况下进行变更。

(5)不保证

无论明示或暗示,现在或未来,TDK以及子公司对TDK模拟模型的正确性、适销性、特定目的的适合性等内容不作 任何保证。

(6)使用条件的同意

使用本模拟模型时则视为同意了本使用条件。

## 关于本库

#### ● 本库的特点

- 使用的等效电路兼顾了元件的内部结构及材料特性,因此能够将实际的元件特性引入电路模拟中
- 收录元件的原图数据(推荐焊盘图形)
- 依据ADS的标准构件的操作性
- 支持托盘列表以及构件库
- 支持分离优化功能
- 高频用电容器、线圈收录了兼顾元件公差的模型
- 可进行电源用电感器直流重叠特性,以及高介电率型陶瓷电容器DC偏置特性的模拟

#### • 支持的ADS版本

本库支持ADS2012以上版本,但根据使用环境的不同,可能会发生无法正常运行的情况。敬请知悉。

#### • 本资料的记载内容

本资料记述的内容以以下的环境为前提。

• OS : Windows 10

• ADS : ADS2020

使用的OS或ADS的版本不同时,则画面显示或操作步骤可能与本资料的记载内容不同。敬请知悉。

# 收录模型

### • 各模型内容与产品的收录模型

本库收录了以下4类模型。各模型的概要与各产品的收录模型如下所示。

| 模型类型    | 频率模型                         | 特性公差模型                                                    | 直流重叠模型                    | DC偏置模型                     | 电压-电流模型                                                  |
|---------|------------------------------|-----------------------------------------------------------|---------------------------|----------------------------|----------------------------------------------------------|
| 已模型 化项目 | ・频率特性                        | <ul> <li>・频率特性</li> <li>・电感或静电容量的</li> <li>上下限</li> </ul> | ・频率特性<br>・电感的DC电流<br>依赖性  | ・频率特性<br>・静电容量的DC<br>电压依赖性 | <ul> <li>・频率特性</li> <li>・阻抗的</li> <li>电压-电流特性</li> </ul> |
| 图标示例    | ток<br>• ППС•<br>MLF<br>1005 | ₩HQ<br>0603P                                              | ток.⊡<br>₊<br>MLР<br>1608 | CGA3<br>X7R                | AVRM<br>0603                                             |

| 产品     | /类型        | 模型类型              |  |
|--------|------------|-------------------|--|
| 积层贴片陶瓷 | 温度补偿型      |                   |  |
| 片式电容器  | 高介电率型      | DC偏置模型            |  |
|        | 高频电路用      | 特性公差模型            |  |
| 山町県    | 普通电路用      | 古法重桑棋刑/版家棋刑 / ツ ) |  |
| 电感命    | 去耦电路用      | 但派里置侯尘/频举侯尘(※)    |  |
|        | 电源电路用      | 直流重叠模型            |  |
| 片式     | 磁珠         | 频率模型              |  |
| 3端子:   | 滤波器        |                   |  |
| 共模》    | <b>悲波器</b> |                   |  |
| 压敏     | 电阻         | 中口中这样刑            |  |
| 芯片伯    | 呆护器        | 电压电流候坐            |  |
| 脉冲3    | 变压器        | 频率模型              |  |

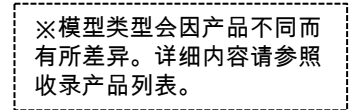

### • 准备库文件

解压zip格式的库文件( tdk\_library\_for\_ads\_v202207.zip ),保存至任意目录。

### ● 将库添加至现有Workspace

①打开Workspace,在Design Kits菜单中选择Manage Libraries...。

②点击Add Design Kit from Favorites按钮。

③勾选添加的库。列表中没有库时,点击Add User Favorite Library/PDK...,解压zip文件,指定位于生成文件夹中的 lib.defs文件。

| Advanced Design System 2020 (Main)                                                                                            | Manage Libraries                                                                                                    | X Add Library To Workspace X                                                                                                    |
|----------------------------------------------------------------------------------------------------|----------------------------------------------------------------------------------------------------|----------------------------------------------------------------------------------------------------|
| File View Options Tools Window DesignKits DesignGuide Help                                                                    | Libraries and library definition files used by this workspace.                                                                                                    | Add ADS, Site, or User Favorite PDKs, libraries, & library definition files into the workspace.                                                                                                    |
| Unzip Design Kit<br>File View Folder View Library View Manage Favorite Design Kits<br>Manage Libraries<br>①选择Manage Libraries | Name       Path       Mode         ✓ Imilia, defs       C:¥MyWorkspace_wrk¥lib.defs       Add Library_Ition         > analog_rf.defs       SHPEESOF_DIR¥oalibs¥analog_rf.defs         > dsp.defs       SHPEESOF_DIR¥oalibs¥dsp.defs         Imilia, MyLibrary_Ition       MyLibrary_Ition         Add Library Definition File       Add Design Kit from Favorites         Add Library Definition File       Add Design Kit from Favorites         Close       Hell | <ul> <li>✓ ADS Libraries</li> <li>&gt; △ Analog/RF</li> <li>&gt; △ DSP</li> <li>&gt; △ DSP</li> <li>&gt; ○ DSP</li> <li>&gt; ○ SHPEESOF_DIR¥oalibs¥analog_rf.defs</li> <li>&gt; △ OSP</li> <li>&gt; ○ SHPEESOF_DIR¥oalibs¥dsp.defs</li> <li>&gt; ○ ③ 勾选添加的库</li> <li>HPEESOF_DIR¥examples¥DesignKit¥DemoKit_No</li> <li>&gt; ○ ③ 勾选添加的库</li> <li>&gt; ○ ③ 勾选添加的库</li> <li>&gt; ○ ③ 勾选添加的库</li> <li>Add User Favorite Library_for_ADS_v2019.10¥lib.defs</li> <li>Add User Favorite Library/PDK</li> <li>○ □ ○ 小表中没有库时,</li> <li>○ Close</li> <li>○ 広击Add User Favorite Library/PDK后,</li> <li>指定lib.defs文件</li> </ul> |

# 本库的使用方法(1)

#### • 通过托盘列表配置元件

- ①安装库后,将TDK的托盘组添加到构件托盘列表中。
- ②点击使用的构件托盘,将符号配置到Schematic上。
- ③双击构件的符号后,打开构件设置窗口。从设置窗口右上角的下拉列表中选择产品。
- ④使用TDK的构件时,需要Netlist Include构件。点击Netlist Include构件的托盘,配置到Schematic上合适的位置。

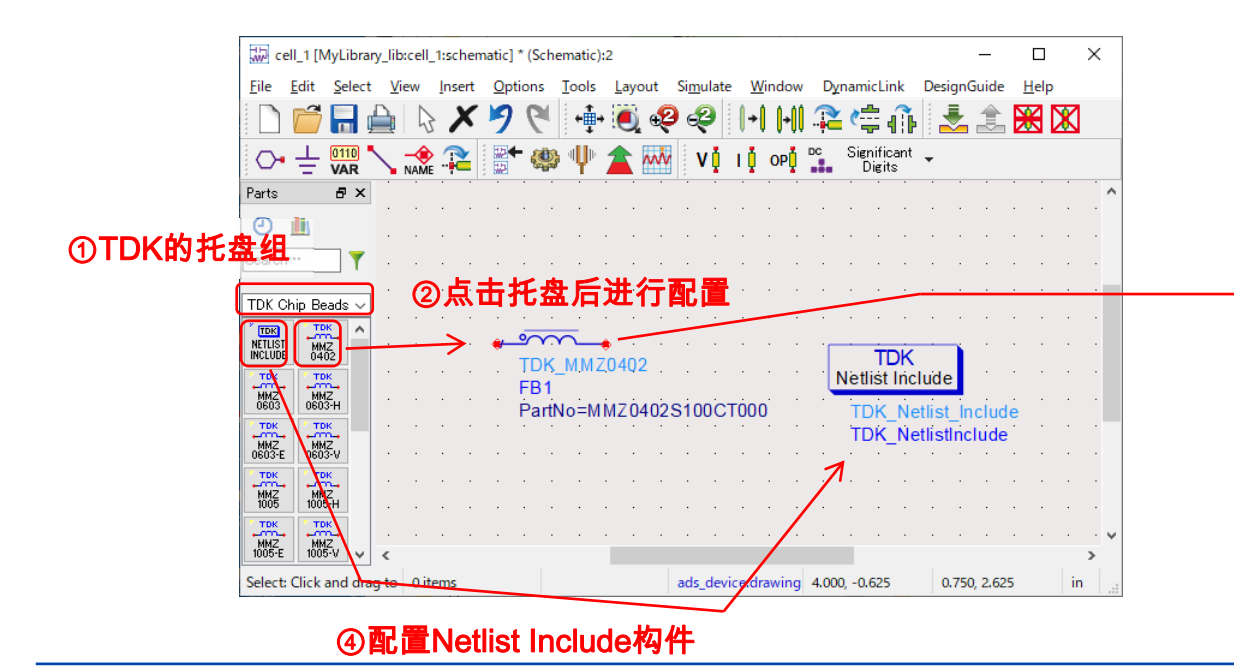

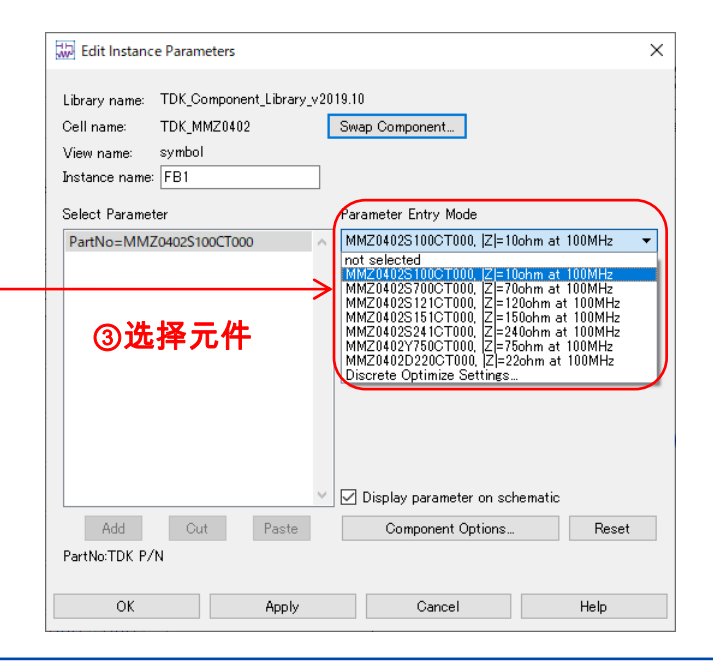

# 本库的使用方法 (2)

### • 通过构件库配置元件

①选择Insert > Component > Component Library...。

②打开Component Library窗口。

③点击使用的构件,将符号配置到Schematic上。

④使用TDK的构件时,需要Netlist Include构件。点击Netlist Include构件的托盘,配置到Schematic上合适的位置。

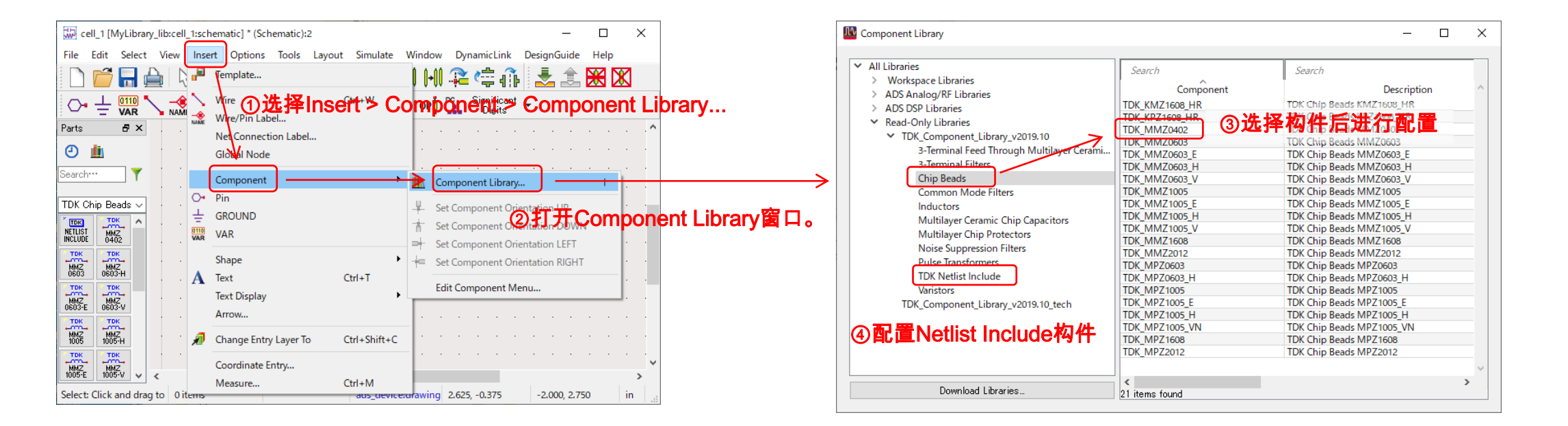

# 本库的使用方法(3)

#### • Discrete Optimize的使用方法

- ①选择构件设置窗口中下拉列表最后的Discrete Optimize setting。
- ②设置Minimum、Nominal、Maximum,进行解析。
- ③最佳结果在状态窗口等中以"<实例名称>.Name = <索引值>"的形式显示。
- ④实例名称与Schematic中显示的内容相对应。此外,构件的索引值显示在构件设置窗口下拉菜单的左侧。从此处读 取索引值相对应的TDK产品型号。

| Edit Instance Parameters         Library name:       TDK_Component_Library_v2019.10         Cell name:       TDK_CGA1C0G         View name:       symbol         Instance name:       C1         Select Parameter       Parameter Entry Mode                                                                                                    | ×<br>File Simulation Messages                                                                                                    | Edit Instance Parameters       ×         Library name:       TDK_Component_Library_v2019.10         Cell name:       TDK_COGA1C00G         View name:       Swap Component         Instance pawe       01         Select Parameter       Parameter Entry Mode                                                                                                    |
|----------------------------------------------------------------------------------------------------|----------------------------------------------------------------------------------------------------|----------------------------------------------------------------------------------------------------|
| PartNo=CGA1A2C0G1H150/030BA, CGA1A2C0G1H(     Discrete Optimize Settings_       ToleranceData=Disable     PartNo       Nominal Value     0CGA1A2C0G1H010C030BA, C=1pF, Tolerance=+/-0.25pF       Minimum Value     0CGA1A2C0G1H010C030BA, C=1pF, Tolerance=+/-0.25pF       Maximum Value     58CGA1A2C0G1H010C030BA, C=100pF, Tolerance=+/-0.25pF       Maximum Value     58CGA1A2C0G1H010C030BA, C=100pF, Tolerance=+/-0.25pF       Maximum Value     58CGA1A2C0G1E01.0008BA, C=100pF, Tolerance=+/-0.25pF       Maximum Value     58CGA1A2C0G1E01.0008BA, C=100pF, Tolerance=+/-0.25pF       Maximum Value     58CGA1A2C0G1E01.0008BA, C=100pF, Tolerance=+/-0.25pF       Maximum Value     58CGA1A2C0G1E01.0008BA, C=100pF, Tolerance=+/-0.25pF       Maximum Value     58CGA1A2C0G1E01.0008BA, C=100pF, Tolerance=+/-0.25pF       Maximum Value     58CGA1A2C0G1E01.0008BA, C=100pF, Tolerance=+/-0.25pF       Maximum Value     58CGA1A2C0G1E01.0008BA, C=100pF, Tolerance=+/-0.25pF       Maximum Value     58CGA1A2C0G1E01.0008BA, C=100pF, Tolerance=+/-0.25pF       Maximum Value     58CGA1A2C0G1E01.0008BA, C=100pF, Tolerance=+/-0.25pF       Maximum Value     58CGA1A2C0G1E01.0008BA, C=100pF, Tolerance=+/-0.25pF       Maximum Value     58CGA1A2C0G1E01.0008BA, C=100pF, Tolerance=+/-0.25pF       Maximum Value     58CGA1A2C0G1E01.0008BA, C=100pF, Tolerance=+/-0.25pF | <pre>Status / Summary hpeesofsim (*) 510.shp Jul 22 2019, MINT version 5     (64-bit windows built: Mon Jul 22, 2019 22:53:59 +0000) OFTIM Optim1[1] <mylibrary_lib:cell_l:schematic> optIter=(0-&gt;N) SF Optim1[1].SPI(0] <mylibrary_lib:cell_l:schematic> optIter=0 freq=(100 kHz-&gt; Iteration/trial #0: CurrentEF: 0 Optimisation variables: Cl.PartNo = 32 </mylibrary_lib:cell_l:schematic></mylibrary_lib:cell_l:schematic></pre> | PartNo=CGA1A2C0G1H150/0308A, CGA1A2C0G1H1<br>ToleranceData=Disable<br>文の例名称<br>《 22 GA1A2C0G1H150/0308A, C=18pF, Tolerance=*/-5%<br>23 GA1A2C0G1H150/0308A, C=18pF, Tolerance=*/-5%<br>24 GA1A2C0G1H150/0308A, C=18pF, Tolerance=*/-5%<br>25 GA1A2C0G1H150/0308A, C=18pF, Tolerance=*/-5%<br>25 GA1A2C0G1H150/0308A, C=18pF, Tolerance=*/-5%<br>25 GA1A2C0G1H150/0308A, C=18pF, Tolerance=*/-5%<br>25 GA1A2C0G1H150/0308A, C=18pF, Tolerance=*/-5%<br>25 GA1A2C0G1H150/0308A, C=18pF, Tolerance=*/-5%<br>25 GA1A2C0G1H150/0308A, C=18pF, Tolerance=*/-5%<br>25 GA1A2C0G1H150/0308A, C=18pF, Tolerance=*/-5%<br>25 GA1A2C0G1H150/0308A, C=18pF, Tolerance=*/-5%<br>25 GA1A2C0G1H150/0308A, C=18pF, Tolerance=*/-5%<br>26 GA1A2C0G1H150/0308A, C=18pF, Tolerance=*/-5%<br>26 GA |
| Carton LDA F/M     ②设置Nom.、Min.、Max       OK     Apply       OK     Apply                                                                                                    | <ul> <li>3最佳结果(此时索引=32)</li> </ul>                                                                                                    | OK         Apply         Cancel         Help           ④读取产品型号         (读取索引=32相应的TDK产品型号)                                                                                                    |

## 直流重叠/DC偏置模型

#### ● 直流重叠/DC偏置模型的概要

电源用电感器拥有电感随附加的直流电流而发生变化的特性(直流重叠特性)。同时,高介电率型陶瓷电容器拥有静 电容量随附加的直流电压而发生变化的特性(DC偏置特性)。自版本2015.05起可进行兼顾了电源用电感器直流重叠 特性,以及陶瓷电容器DC偏置特性的模拟。使用直流重叠模型、DC偏置模型的构件图标右上方标有"D"标志。

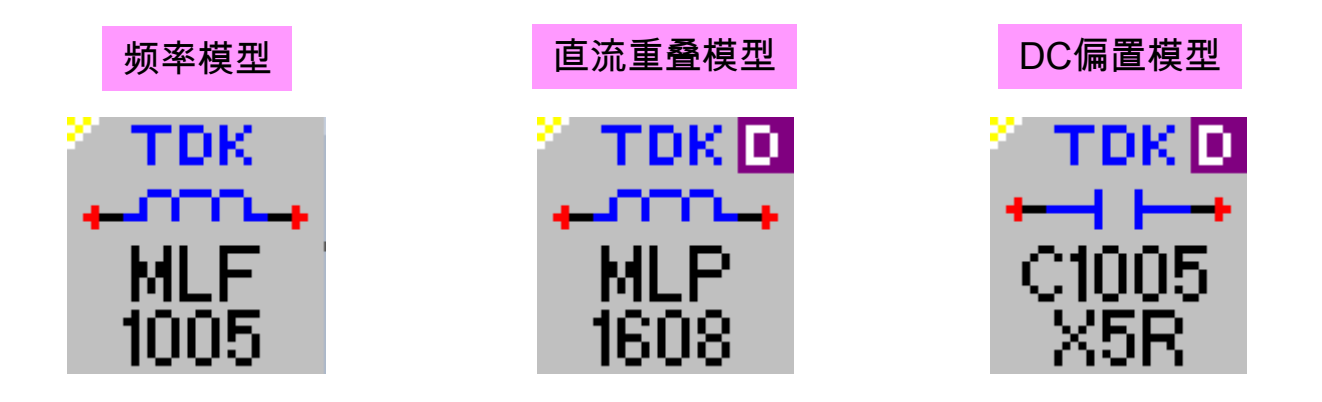

## 直流重叠模型

### • 直流重叠模型与实测值的比较

### <u>型号: VLS3010ET-100M</u>

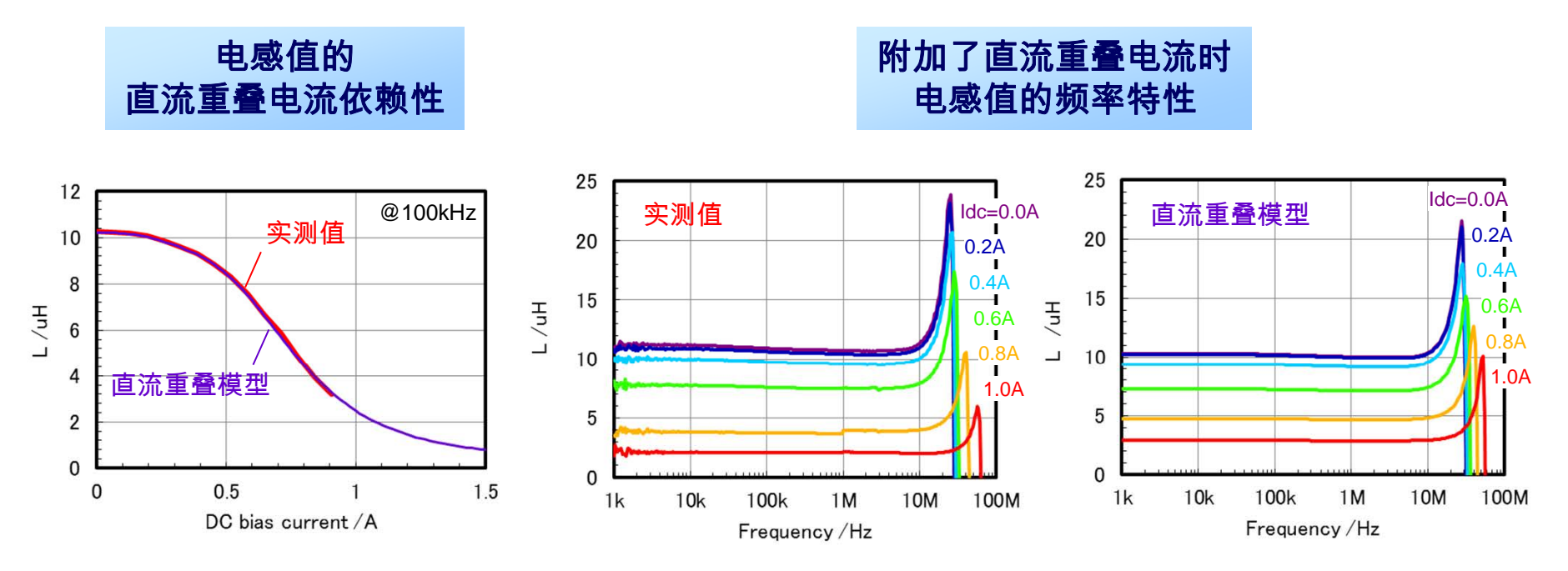

○ **直流重叠模型**中已对直流重叠电流引起的电感值变化进行了模型化。

○ 直流重叠模型中同时兼顾了阻抗的频率特性。

# DC偏置模型

### • DC偏置模型与实测值的比较

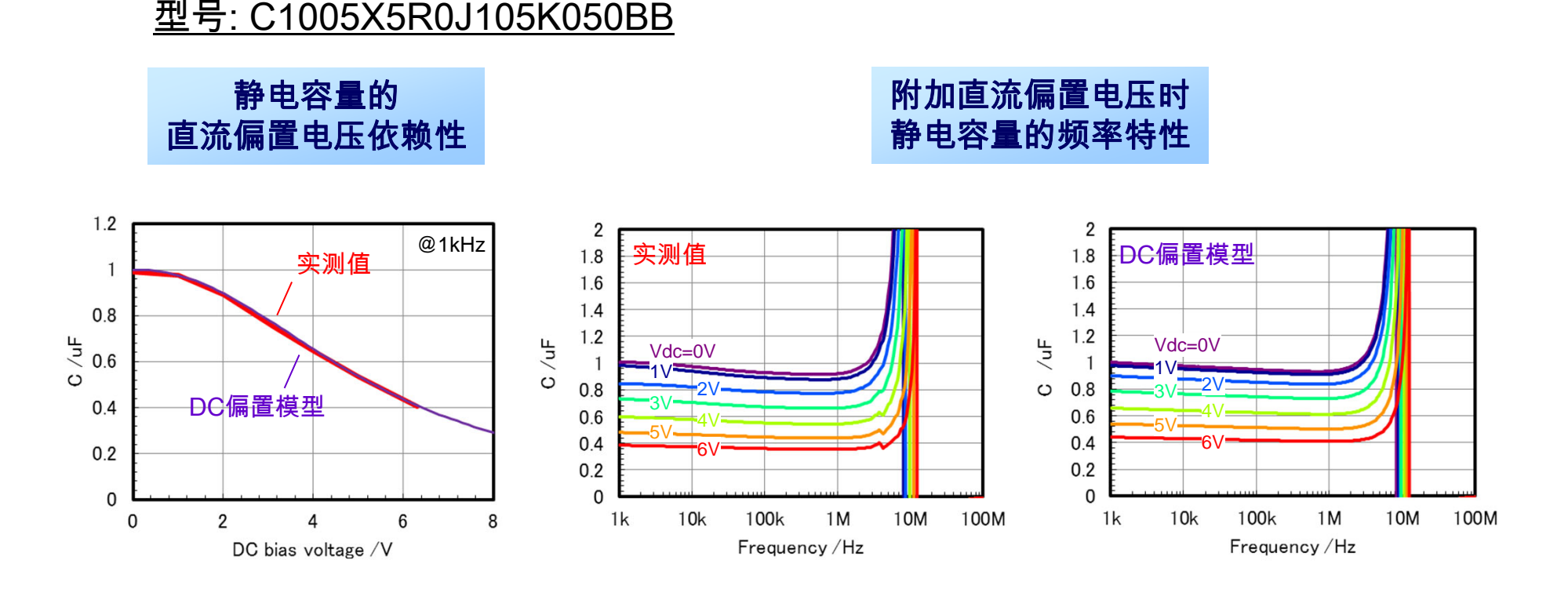

- DC偏置模型中可对DC偏置电压引起的静电容量值变化进行模拟。
- DC偏置模型中同时兼顾了阻抗的频率特性。

## 电压 - 电流模型

● 贴片压敏电阻

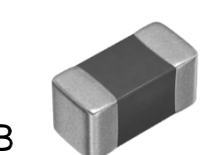

AVR-M1005C120MTAAB

・压敏电阻电压 V1mA=12V ・静电容量 C=130pF

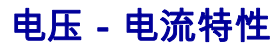

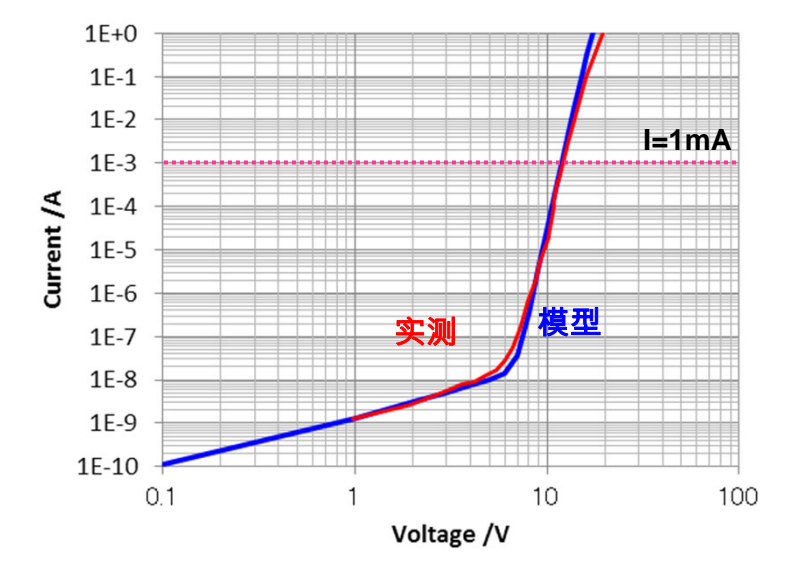

频率特性

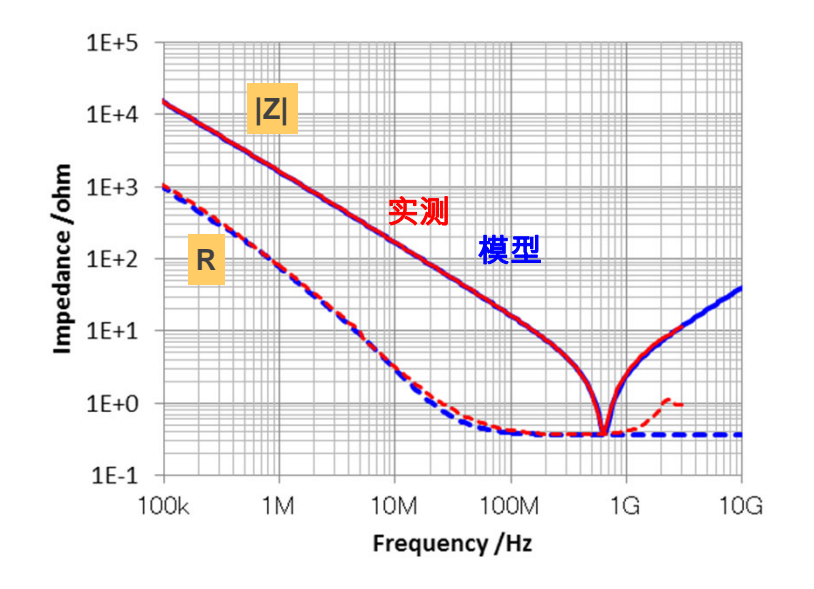

将电压 - 电流特性、频率特性两特性模型化

## 静电放电试验 模拟电路

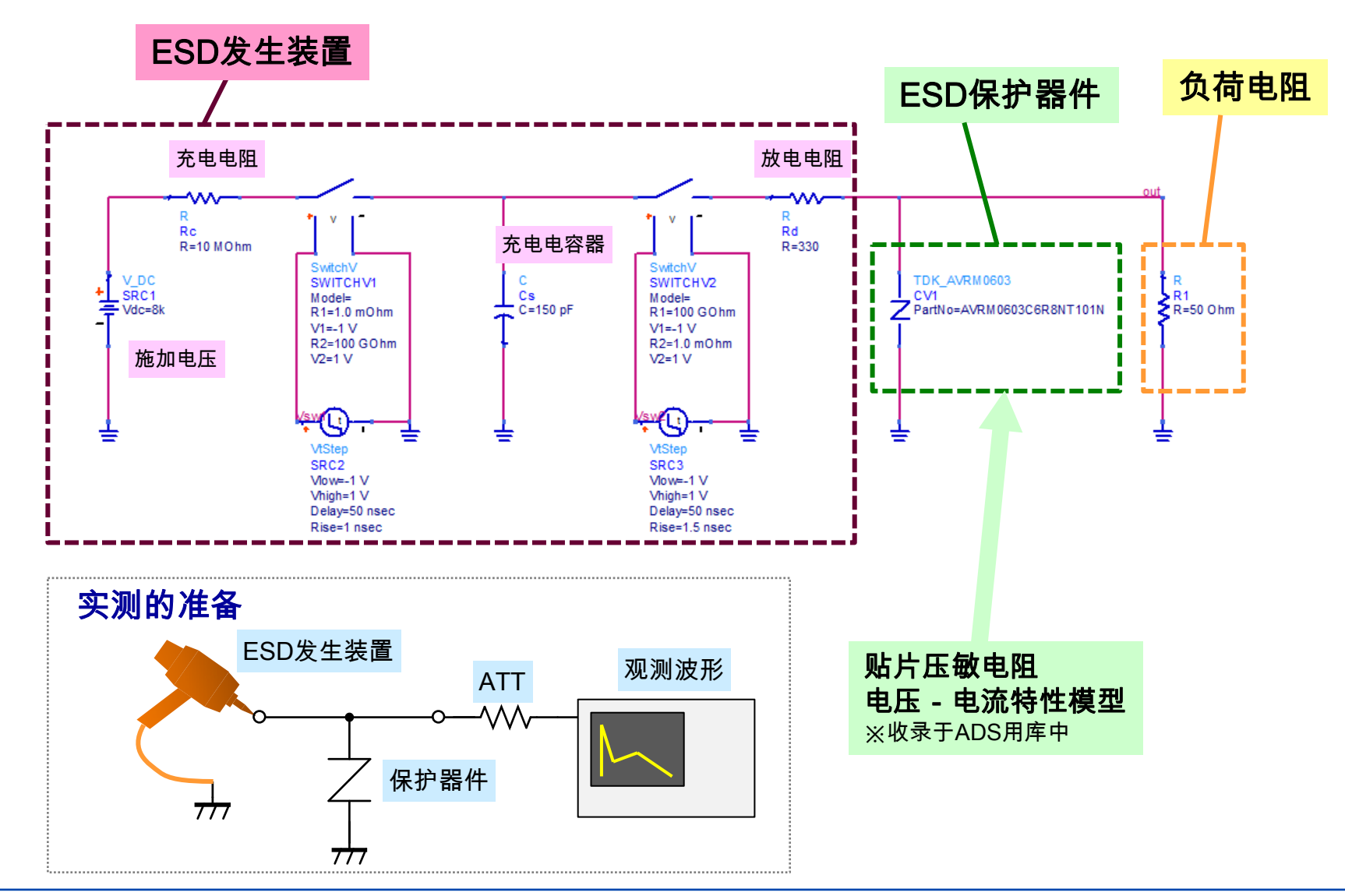

# 贴片压敏电阻 ESD吸收模拟

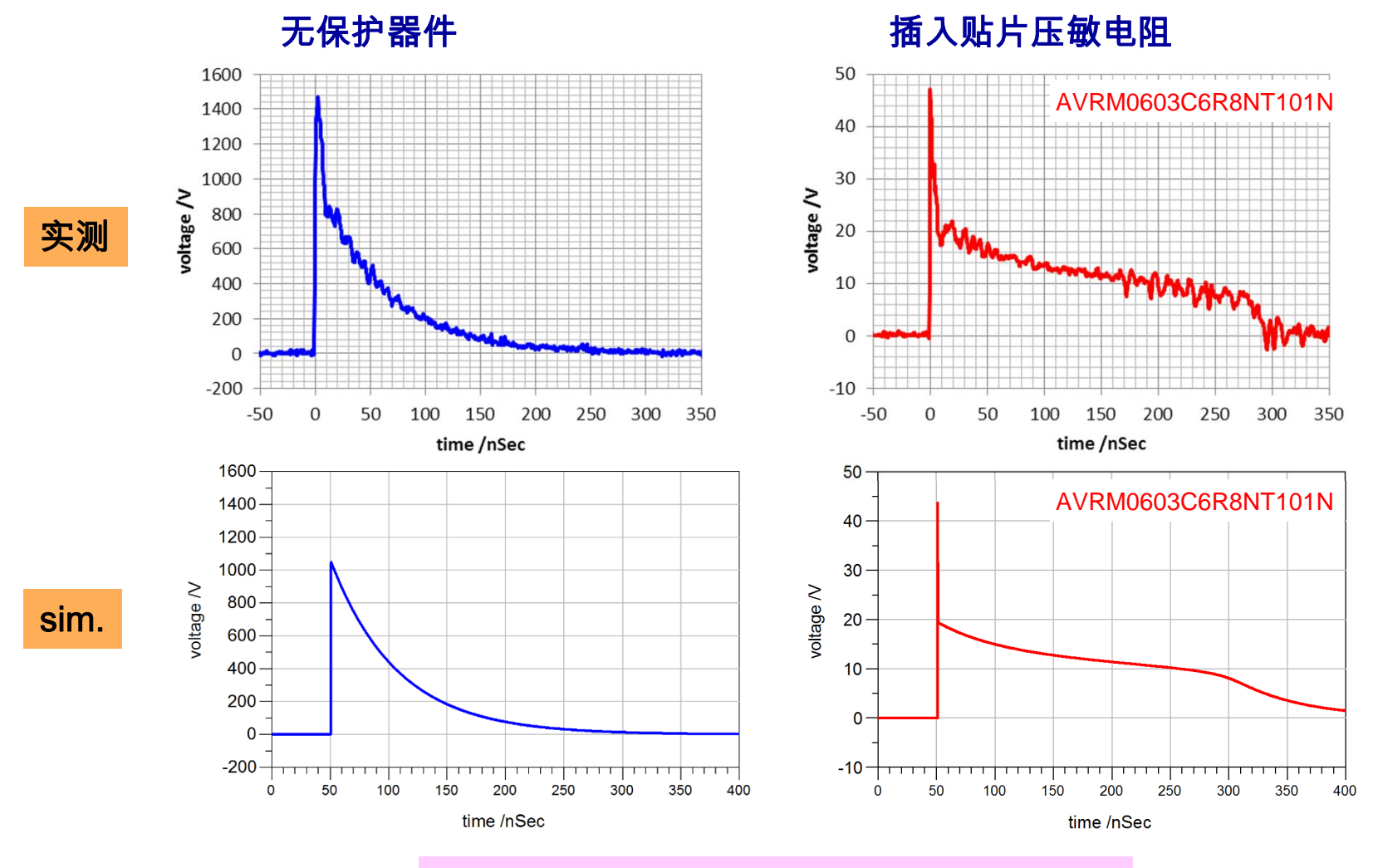

使用电压 - 电流模型后可模拟ESD吸收特性

## 特性公差模型

#### 特性公差模型概要

特性公差模型是指,兼顾了因电子元件的制造偏差引起的电气特性偏差的等效电路模型。如左下图所示,实际的电子 元件特性在产品公差范围内存在偏差。特性公差模型是附加了产品公差信息的等效电路模型。使用特性公差模型后, 电子元件的特性偏差将如右下图所示,能够在电路模拟中再现。通过使用特性公差模型,能够对电子电路的最坏情况 进行解析。

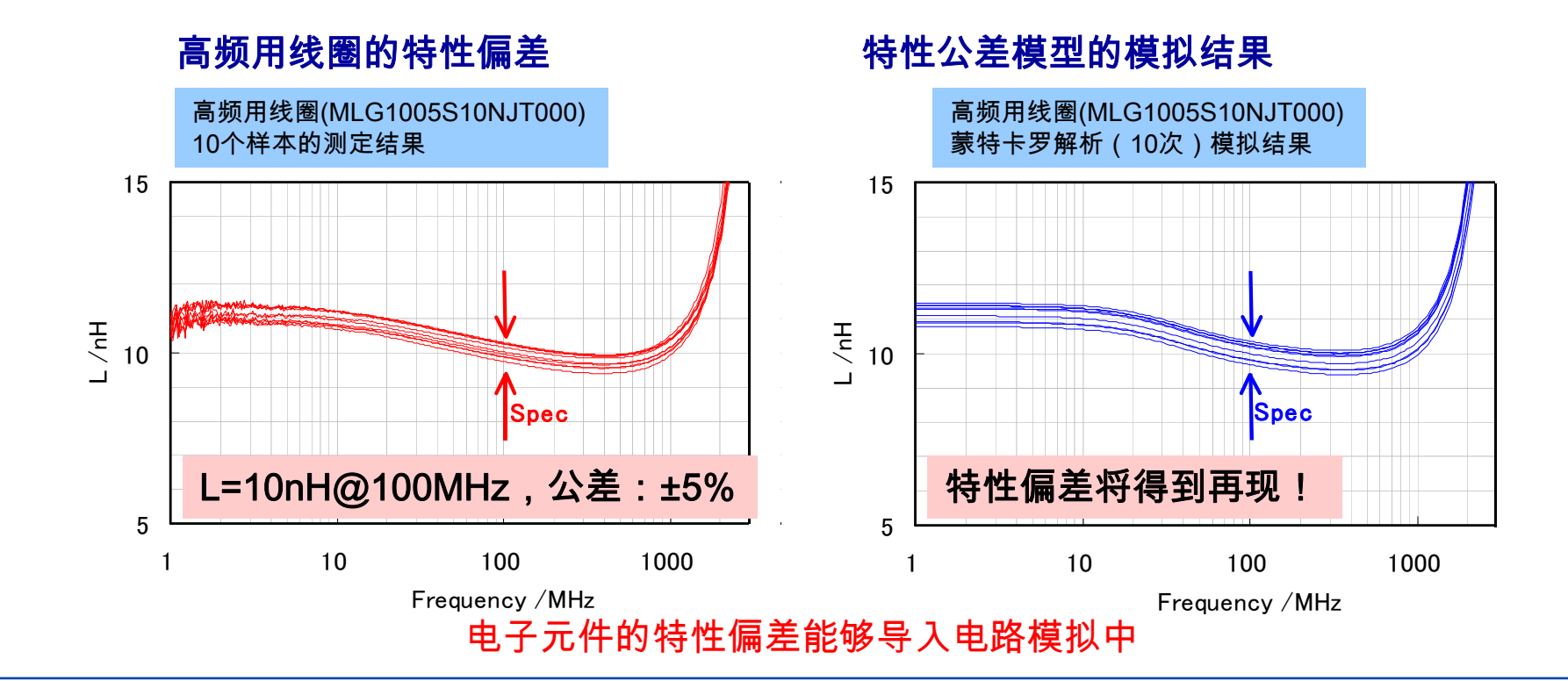

Keysight PathWave ADS用电子元件模型

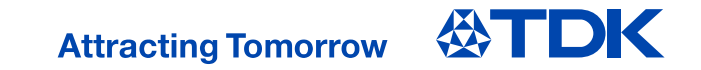

## 特性公差模型的使用方法(1)

#### ● 元件配置与设置

特性公差模型以温度补偿型电容器与高频用电感器为对象提供。(图表右上方标有"T"标志的构件便是特性公差模型。)点击特性公差模型的构件图标,将符号配置到Schematic上。双击符号,打开设置窗口后,能够对使用/不使用TDK产品编号及公差数据进行设置。将公差数据设置为不使用(=Disable)时,则以普通模型(仅产品代表特性)运行。

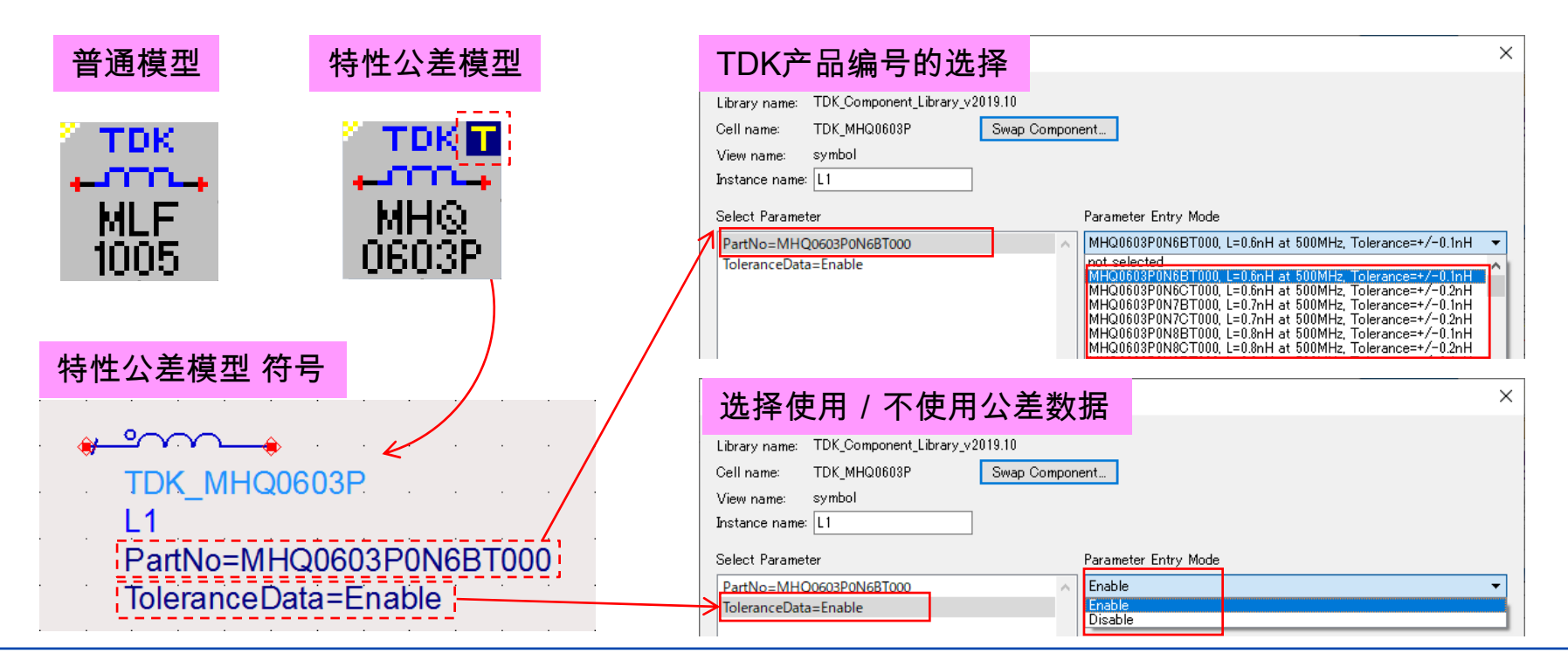

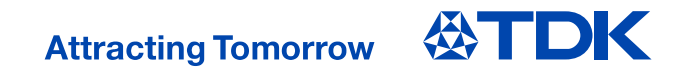

## 特性公差模型的使用方法 (2)

#### • 设置蒙特卡罗解析

在通过特性公差模型对特性偏差进行模拟时,需要使用蒙特卡罗解析功能。 以下为用于对阻抗特性偏差进行模拟的电路示例。

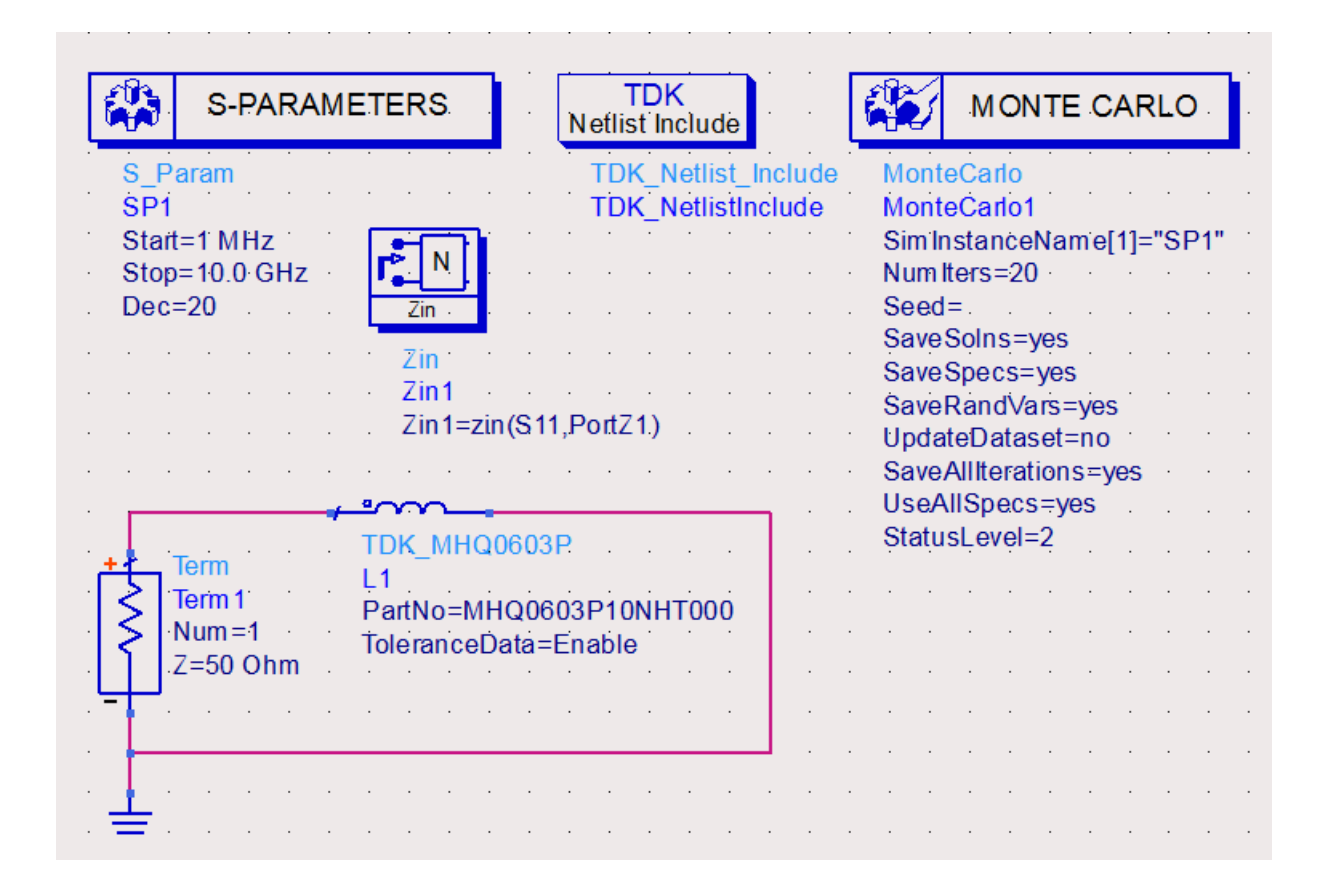

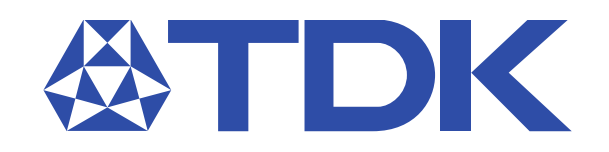